学校推薦型選抜(指定校) プレゼンテーション動画アップロードの手引き

学校推薦型選抜(指定校)では㈱ZENKIGEN が提供する「HARUTAKA(ハルタカ)」の「録画選考」機 能を使用します。

### 【用意するもの】

①カメラ付きパソコン

\*以下の OS/ブラウザが使用できる機器をご用意ください。

\*この手引き書はスマートフォン画面での説明ですが、PC でも基本的に同様に画面が遷移します。

| 端末/OS    |                                 | ブラウザ            |
|----------|---------------------------------|-----------------|
| PC       | Windows8.1 以上/Mac HighSierra 以上 | Chrome, Firefox |
| タブレット/スマ | iOS10以上                         | Safari          |
| ートフォン    | Android5 以上                     | Chrome          |

②通信環境:Wi-Fi

\*可能な限りWi-Fiの繋がる環境で実施をお願いします。

\*4G 回線でも撮影は可能ですが、通信速度が遅いと動画のアップロードに時間を要する場合があ ります。

#### 【留意点】

- ・締め切り間際には投稿が集中し、動画のアップロードに時間を要する場合もあります。余裕を持って 動画をアップロードしてください。
- ・受験生ご自身の言葉だけのプレゼンテーションとなります。資料、絵、パネル、作品、映像、音楽、 PowerPoint (プレゼンテーション用ソフトトウェア等)などの使用は認めません。撮影した動画を編 集ソフトなどで編集することも認めません。
- ・他の方の声等が入らないようにしてください。
- ・撮影の際は、普段よりも、大きく・ハキハキとお話しください。
- ・提出する前に実際に撮影した動画を再生し、音声などに問題がないか(音声が小さくないか)など確認してください。

### STEP 0:事前準備

- \* 志願学部から出題されたテーマについて、自分の考えを2~3分で話せるよう準備してください。 文字に書いて原稿にしておくことをお勧めします。
- \*撮影は明るい室内で行ってください。窓が背景となる場合は逆光になり顔の判別がしづらくなります のでカーテンをしめてください。
- \*話し始めに、必ず「高等学校名と氏名」を述べてから、本題に入ってください。
- 例:「東京工科高等学校の片倉 太郎です。よろしくお願いします。(以下、本題)」
- \*スムーズに撮影ができるよう、事前に十分な練習を行ってください。
- \*「HARUTAKA」の録画選考機能を使い、「HARUTAKA」内で録画撮影する場合には、手順8~10 で動画撮影に臨んでください。ただし、「HARUTAKA」内で録画撮影する方法では、ご自身が提出し た動画を提出後に見返すことができません。撮影した動画を端末に保存することもできません。
- \*提出する動画を保管しておきたい場合は、スマートフォン/タブレットで先に撮影し、保存したものを アップロードする方法を推奨します。

《事前にカメラ等で撮影する場合は次のとおり動画撮影に臨んでください。》

- \*スマートフォン/タブレットにてカメラアプリを立ち上げ、本番用の動画を撮影してください。
- \*頭から胸元までを映し、表情がわかるようご調整ください。
- \*時間内 (2~3分) に収まるように撮影をしてください。 アップロードできる動画の容量は 300MB 以 下です。
- \* 用意した原稿を読み上げる場合は、適度にカメラに目線を合わせるよう心掛けてください。
- (テレビでアナウンサーがニュースを読み上げるイメージです)

マイページ(募集要項9ページ参照)に表示される URL をクリックして、【手順1】の登録画面に進んで ください。

【手順1】本人情報登録

- ・ログイン画面で必要情報「氏名、メールアドレス、電話番号」を入力してください。
  \*氏名は姓と名の間に空白(全角)を入れてください。
  \*メールアドレスは、インターネット出願の際と同じ
- ものを登録してください。 ・東京工科大学のプライバシーポリシー及び HARUTAKA 利用規約に同意するにチェックを入れて ください。
- ・「確認する」ボタンを押して進んでください。

|                     | 字校推廌型選扳                             |
|---------------------|-------------------------------------|
| 応募者の方は              | は以下を入力してください。                       |
|                     |                                     |
|                     |                                     |
|                     |                                     |
| <b>プライ/</b><br>同意する | <b>パシーポリシー</b> 及び HARUTAKA 利用規<br>る |
|                     | 確認する                                |
|                     | 再ログインはこちら                           |

【手順2】図のように入力内容確認画面が表示されますので、間違いがないか確認の上、 「登録する」ボタンを押してください。

|                                    | 動画アップロード |
|------------------------------------|----------|
| 入力内容をご確認ください。                      |          |
| 氏名<br><b>片倉 太郎</b>                 |          |
| メールアドレス<br>genta.zenki@zenkigen.jp |          |
| 電話番号<br>0800000000                 |          |
| 戻る                                 | 登録する     |

【手順3】本人確認

- ・本人確認のため、認証メールを送信します。
- ・登録したアドレス宛に「no-reply@harutaka.jp」から メールが届きます。
- ・メール内に記載された認証 URL をクリックの上、 認証を行ってください。
- \*メールが届かない場合は「認証メールを再送」ボタンを 押してください。

| 認証メールの送信                                                   | ×     |
|------------------------------------------------------------|-------|
| ご本人確認のため、<br>genta.zenki@zenkigen.jp                       |       |
| 宛に認証メールを送信しました。<br>メール内に記載された認証URLをクリック/タップ<br>して認証してください。 |       |
| 認証メ                                                        | ールを再送 |

## 【手順4】ログイン

- ・認証を行なったメールアドレスを入力してください。
  ・東京工科大学のプライバシーポリシー及び HARUTAKA 利用規約に同意するにチェックを入れて ください。
- ・「ログイン」ボタンを押して進んでください。

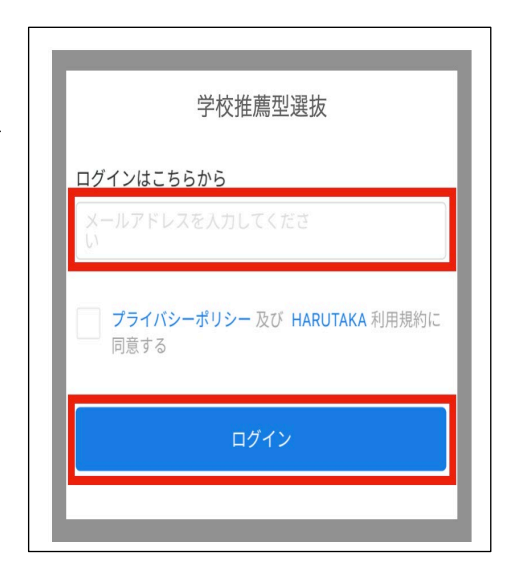

## STEP 2:動画撮影

【手順5】スタートガイドが表示されます。利用方法をよく読んで 撮影の準備を整えてください。 よろしければ「今すぐ始める」ボタンを押して進んでく ださい。

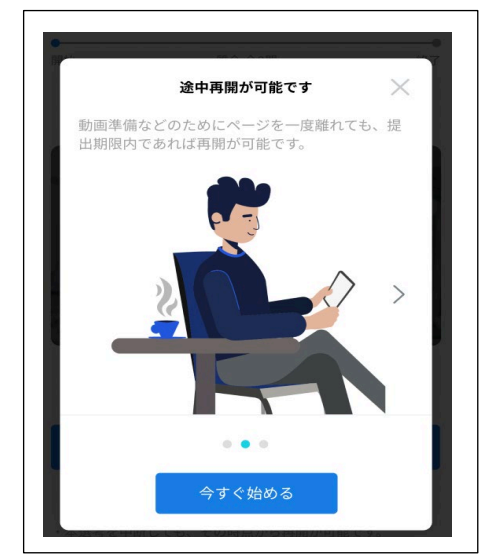

【手順6】「今すぐ始める」ボタンを押すと次の画面が表示されます。 よろしければ「回答を開始する」ボタンを押して進んでください。

| ☷ 学校排 | 隹薦型選抜   | ?  |
|-------|---------|----|
| 開始    | 質問全1問   | 終了 |
|       |         |    |
|       | 回答を開始する |    |

## 【手順7】動画の撮影準備に進む

- ・「撮影のポイント」を事前に読んでください。
- ・募集要項の学部ごとのプレゼンテーション動画の テーマを確認してください。
- ・準備が整ったら
  「動画を撮影、またはアップロードする」ボタンを 押してください。

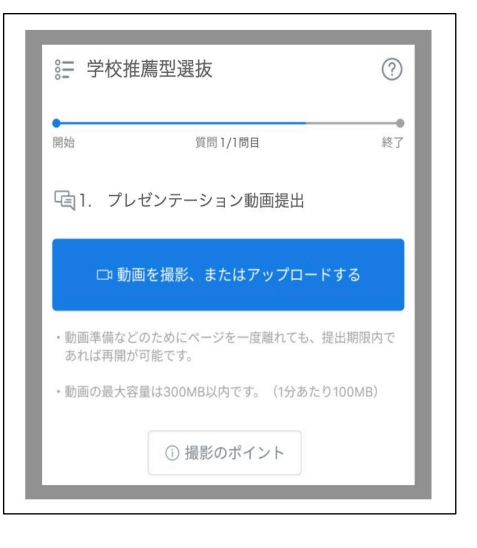

このまま撮影する場合は「動画撮影」を選択して

事前に撮影した動画をアップロードする場合は

□ 動画撮影

「ファイル選択」を選択してください。

「スファイル選択

撮影方法の選択

### 【手順8】

\*提出する動画を保管しておきたい場合は、スマートフォン/タ ブレットで先に撮影し、保存したものをアップロードする方法 を推奨します。

《事前にカメラ等で撮影する場合》

- ・「ファイル選択」ボタンを押してください。
- ・事前にカメラアプリで撮影しておいた動画を アップロードしてください。
- ・「確認画面へ進む」ボタンを押して【手順12】へ進んで ください。
- 《「HARUTAKA」の録画選考機能を使い、「HARUTAKA」内で 録画撮影する場合》
  - ・「動画撮影」ボタンを押してください。
  - ・以下手順 9~11の手順に沿って動画の撮影、アップロードに 進んでください。
  - (ただし、「HARUTAKA」内で録画撮影する方法では、ご自身が提出した動画を提出後に見返すこと ができません。撮影した動画を端末に保存することもできません。
- 【手順9】マイク・カメラが有効となっていることを確認し、 ご自身の映りなどを確認しましたら、 赤丸の「撮影開始」ボタンを押してください。 \* <u>頭から胸元までを映し、表情がわかるようご調整</u> ください。 \* 受験生ご自身だけが映っている状態、そして静かな 環境で撮影をしてください。 \* 資料、絵、パネル、作品、映像、音楽、PowerPoint
  - などの使用は認めません。 \*アップロードできる動画の容量は 300MB 以下(3 分程度)
  - です。 \*時間内(2~3分)に収まるように撮影をしてください。
  - \*用意した原稿を読み上げる場合は、適度にカメラに 目線を合わせるよう心掛けてください。 (テレビでアナウンサーがニュースを読み上げる イメージです)

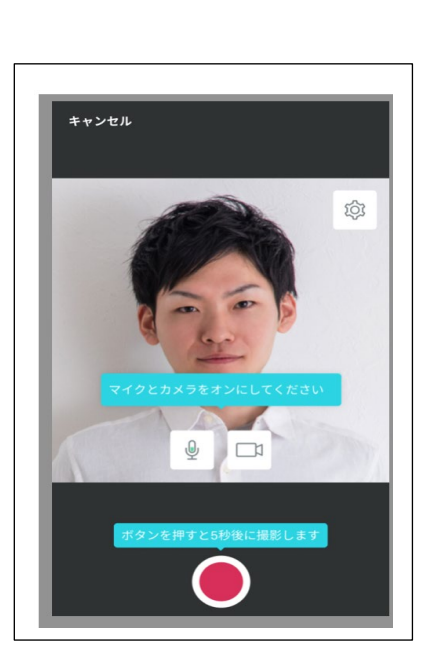

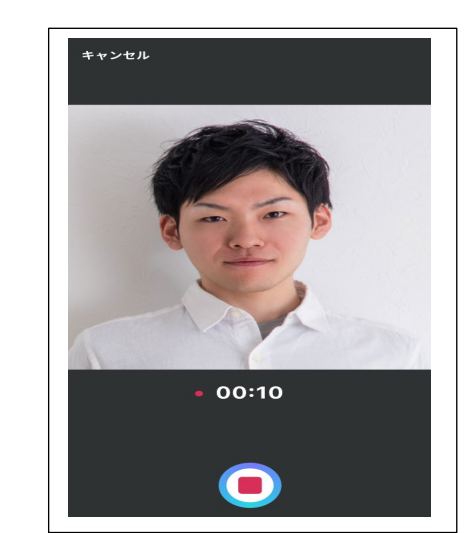

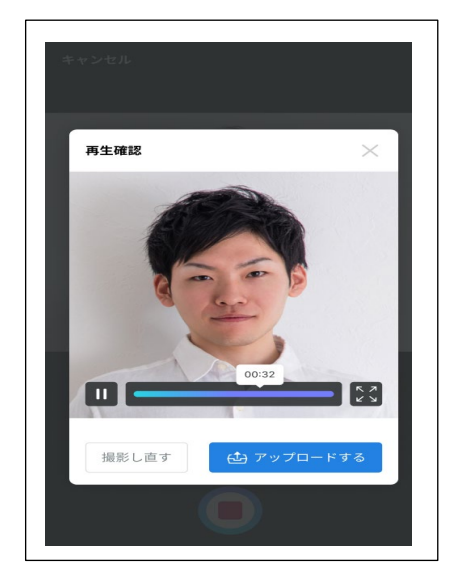

【手順10】動画撮影が撮り終わりましたら、録画停止ボタンを 押してください。

【手順11】再生確認をして、よろしければ「アップロードする」 ボタンを押してください。

- \*「確認画面へ進む」ボタンを押して【手順12】へ 進んでください。
- \*撮り直しを希望する場合は、
- 「撮影し直す」を押してください。⇒【手順9】に戻る

STEP 3:提出

- 【手順12】提出する前にこの画面で、アップロードした動画を 再生し、音声などに問題がないか(音声が小さくないか) など最終確認してください。
  - \* 再度撮り直しを希望する場合は「戻る」ボタン を押し、動画右上部分…から「撮影し直す」ボタン を押してください。⇒【手順8】に戻る
  - \*「回答を提出する」ボタンを押すと、撮り直しも 動画の再選択も削除も出来なくなります。 慎重に提出するようにお願いします。

これでよろしければ、「回答を提出する」ボタンを押してください。

【手順13】以上で動画の提出は完了となります。

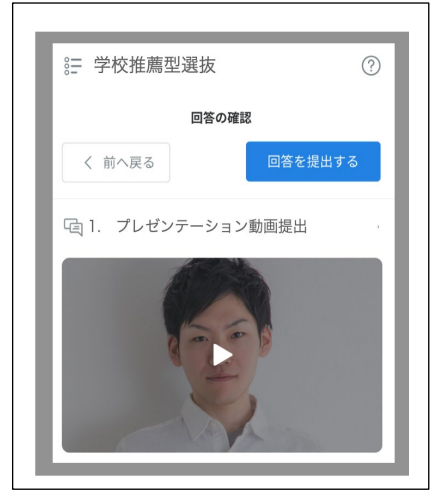

| ?                               |  |
|---------------------------------|--|
| 以上で終了です。<br>ご回答いただきありがとうございました。 |  |
|                                 |  |
|                                 |  |

Q1. 録画がアップロードできない

以下手順で解決をお願いします。

### <利用環境について>以下の環境で実施できているか再度確認してください。

| 端末/OS                              |             | ブラウザ            |
|------------------------------------|-------------|-----------------|
| PC Windows8.1 以上/Mac HighSierra 以上 |             | Chrome, Firefox |
| スマートフォン/タブレット                      | iOS10以上     | Safari          |
|                                    | Android5 以上 | Chrome          |

## <上記で改善しない場合>ブラウザを最新バージョンに更新してください

(PC)Chrome

https://support.google.com/chrome/answer/95414?co=GENIE.Platform%3DDesktop&hl=ja&oco=0 (PC) Firefox

https://support.mozilla.org/ja/kb/update-firefox-latest-release

(スマホ)Chrome

https://play.google.com/store/apps/details?id=com.android.chrome

(スマホ)Safari

https://support.apple.com/ja-jp/ios/update

# <上記で改善しない場合>OSのバージョンを更新してください

Windows のアップデート方法 https://support.microsoft.com/ja-jp/help/12373/windows-update-faq Mac のアップデート https://support.apple.com/ja-jp/HT201541 iPhone のアップデート方法 https://support.apple.com/ja-jp/ios/update Android のアップデート方法 https://support.google.com/android/answer/7680439?hl=ja

## <上記で改善しない場合>

- アップ可能な動画サイズは~300MBです。超える場合は再撮影をお願いします。
  通信速度が遅い環境では、数分~数十分かかる場合があります。通信環境の良いところでお試しください。
- ・mp4, mov, wmv, webm の拡張子がついたファイルをアップロードできます。問題がある場合、適した拡張子となっているか確認してください。
- ・動画形式に問題がある場合、他のカメラアプリにて撮影したデータのアップロードもお試しください。
- ・「ファイル選択」、「動画撮影」それぞれの方法をお試しください。
- ・起動中アプリ・セキュリティソフトを停止し、再度動画のアップロードをお試しください。
- ・ブラウザを再起動し、再度動画のアップロードをお試しください。
- ・端末を再起動し、再度動画のアップロードをお試しください。
- ・ご利用の端末以外の端末で、動画の撮影/アップロードをお試しください。

## <上記で改善しない場合>

・HARUTAKA サポート窓口(電話 03-6630-5339)へ連絡してください。(土日平日 9 時~18 時)
 \*問い合わせの際は、自身が利用しているデバイス・ブラウザの種類を伝えてください。
 デバイス:Windows、iOS(Mac/iPhone/iPad)、Android ブラウザ:Chrome、Safari、Firefox

## <それでも改善しない場合>

・入試・アドミッションオフィスセンター(電話042-637-2011)まで連絡してください。

## Q2. 撮り直しはできますか?

「回答を提出する」ボタンを押す前であれば、何度でも撮り直しはできます。納得のいく撮影動画を 提出してください。

### Q3. 提出した動画の削除や差し替えはできますか?

ー度提出した動画は削除できません。また一度提出した動画の差し替えもできません。 各自慎重に提出するようにお願いします。

### Q4. 回答の途中で中断した場合、あらためて回答することはできますか?

可能です。再度ログインをしたい場合は、認証メール画面に戻りメール内に記載された認証 URL を 再度タップしてください。ログイン画面にご自身の出願時のメールアドレスを入力いただきログイ ンをすれば、回答画面に戻ることができます。

### 【録画選考に関しての相談窓口】

| 相談内容                | 相談窓口                                                           |  |
|---------------------|----------------------------------------------------------------|--|
| 録画選考機能の<br>操作の不明点など | HARUTAKA(ハルタカ)サポートデスク<br>(電話 03-6630-5339)                     |  |
| 録画がアップロードできない       | (対応時間:土日平日9時~18時)                                              |  |
| 入試に関する問い合わせ         | 入試・アドミッションオフィスセンター<br>(電話 042-637-2011)<br>(対応時間:平日 10 時~17 時) |  |

《参考》プレゼンテーション動画使用ツール HARUTAKA (ハルタカ) https://harutaka.jp/